## Настройка прав доступа к файлам и папкам Windows

- Сначала надо загрузить ОС под учетной записью администратора ПК.
  Затем надо проверить, что в ОС настроена возможность изменения прав на папки и файлы.
- Для этого надо открыть «Мой компьютер» или «Проводник», выбрать в меню пункт «Сервис» «Свойства папки».
- Должно появиться окно «Свойства папки», в нем надо переключиться на закладку «Вид», в списке «Дополнительные параметры» проверить галочку на пункте «Использовать простой общий доступ к файлам (рекомендуется)», как показано на картинке ниже.

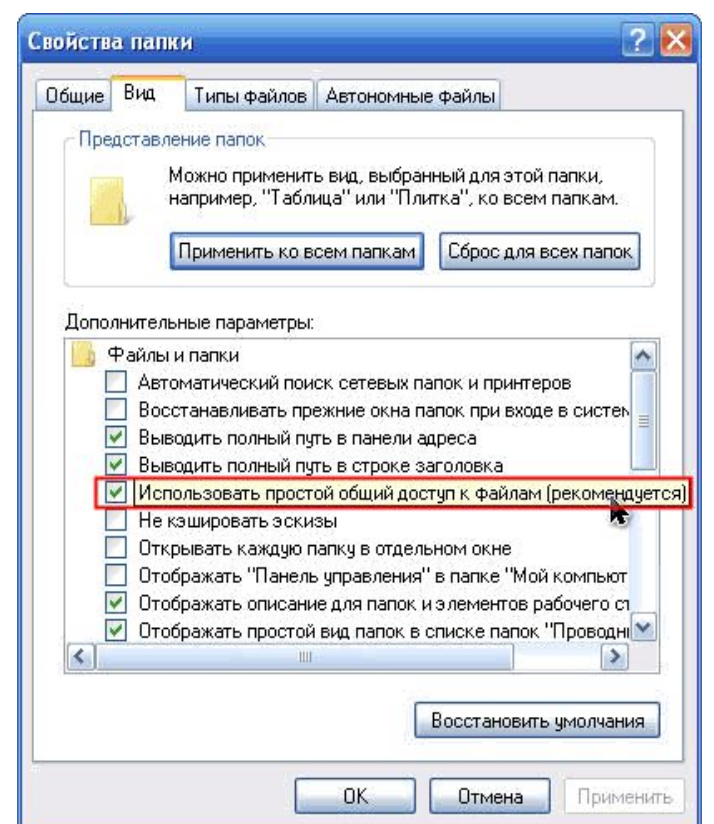

- Для дальнейшей настройки необходимо, чтобы эта галочка была снята.
- Если на Вашем ПК она установлена, тогда снимайте ее, потом жмите кнопку «Применить», потом «Ок».
- Теперь настройки безопасности должны быть доступны.
- Для примера я создам папку «Test» на диске «D».
- После этого открываю свойства этой папки (правый клик на папке и выбор из меню пункта «Свойства»; или выбор этой папки, затем пункт меню «Файл» - «Свойства»).
- В окне «Свойства: test» должна быть закладка «Безопасность», как показано на картинке ниже

| ойства: test                                                                                                    |                     | ?   |
|----------------------------------------------------------------------------------------------------|---------------------|-----|
| бщие Доступ Безопасность Н                                                                                      | астройка            |     |
| Группы или пользователи:                                                                                        |                     |     |
| 🕵 Boe                                                                                                    |                     |     |
| a second and a second a second a second a second a second a second a second a second a second a second a second |                     |     |
|                                                                                                    |                     |     |
|                                                                                                    |                     |     |
|                                                                                                    |                     |     |
| ſ                                                                                                    |                     | _   |
|                                                                                                    | Добавить Удалить    | ,   |
| Разрешения для Все                                                                                              | Разрешить Запретить | •   |
| Полный доступ                                                                                                   |                     | ^   |
| Изменить                                                                                                    | V                   |     |
| Чтение и выполнение                                                                                             | V                   |     |
| Список содержимого папки                                                                                        |                     | =   |
| Чтение                                                                                                    |                     |     |
| Запись                                                                                                    |                     |     |
|                                                                                                    | <b>H</b>            | *   |
| Чтобы задать особые разрешения і                                                                                | или Дополнительн    | но  |
| параметры, палімите эту кнопку.                                                                                 | 8                   |     |
|                                                                                                    |                     |     |
| OK                                                                                                    | Отмена Приме        | HUT |

- Как видно, сейчас все пользователи ОС имеют полный доступ к этой папке.
- Теперь для примера запретим пользователю «Дети» доступ в эту папку.
- Для этого добавляем пользователя в группу: жмем кнопку «Добавить», в появившемся окне «Выбор: Пользователи или Группы» жмем кнопку «Дополнительно», затем кнопку «Поиск».
- Выбираем в списке учетную запись «Дети», жмем «ОК».
- В окне «Выбор: Пользователи или Группы» в поле «Введите имена …» должна появиться запись такого вида «MICROSOF-9960C1\Дети», как показано на картинке ниже.

| Зыбор: Пользователи или Группы                                      | ?×              |
|---------------------------------------------------------------------|-----------------|
| Выберите тип объекта:                                               |                 |
| Пользователи, Группы, или Встроенные участники безопасности         | Типы объектов   |
| В следующем месте:                                                  |                 |
| MICROSOF-9960C1                                                     | Размещение      |
| Введите <u>и</u> мена выбираемых объектов ( <mark>примеры</mark> ): |                 |
| MICROSOF-9960C1\Дети                                                | Проверить имена |
|                                                                     |                 |
|                                                                     |                 |
| Дополнительно ОК                                                    | Отмена          |

- Опять жмем «ОК».
- Теперь на закладке «Безопасность» в поле «Группы или пользователи» должна добавиться запись «Дети».
- Выбираем эту запись и в нижней области «Разрешения для Дети» ставим галочку на «Полный доступ» «Запретить».
- В результате должно получиться так, как показано на картинке ниже.

- Жмем «Применить», затем «ОК», здесь ОС выдаст предупреждение о том, что запрещение прав имеет более высокий приоритет, чем разрешение, и предложит продолжить выполнение или отказаться.
- Для применения настроек надо выбрать продолжение настроек.
- В результате должна получиться такая логика доступа к этой папке: все пользователи ОС имеют полный доступ, а Дети не имею никакого доступа.
- Это как раз и достигается тем, что запрет прав имеет более высокий приоритет, чем разрешение.
- Теперь проверяем заходим в ОС под учетной записью «Дети».
- Пробуем открыть эту папку, и получаем ответ ОС «недостаточно прав».
- Таким образом можно закрывать доступ и к уже существующим папкам и файлам. При этом те пользователи, которым закрываем доступ, не должны иметь прав администратора на ПК, чтобы они сами не убрали этот запрет.
- Без прав администратора недоступна закладка «Безопасность» в свойствах папок и файлов.
- Если на ПК установлена одна ОС, то такой способ подойдет для большинства семей.

- Если на ПК установлено две и более ОС, то, при такой настройке доступа, как описано выше, из других ОС доступ к указанной папке «Test» на диске «D» будетнеограниченный.
- Для того, чтобы закрыть доступ из других ОС, надо на закладке безопасность удалить учетную запись «Все», и добавить записи «Admin» и «Родители», и дать им полный доступ на эту папку.
- В ОС Windows XP Pro используется принцип наследования прав.
- Он заключается в следующем: обычно (без дополнительных настроек) при получении прав на папку пользователь получает те же права на все подпапки и файлы в этой папке. В большинстве случаев это полезно, т.к. пользователь сразу получает одинаковые права на все объекты в папке, администратору ОС не надо дополнительно настраивать доступ на каждый объект в этой папке.
- При создании папки в настройках безопасности сразу появляется учетная запись «Все», которая наследуется от целого диска.

- В моем примере папка «Test» унаследовала эту запись от диска «D».
- Пока наследование включено, удалить или изменить наследуемые права или учетную запись нельзя, поэтому на странице безопасности изменение этих галочек недоступно.
- Для изменения правил наследования надо нажать кнопку «Дополнительно», как показано на картинке ниже.

| ойства: test                                                    | ?                    |
|-----------------------------------------------------------------|----------------------|
| бщие Доступ Безопасность                                        | Настройка            |
| Группы или пользователи:                                        |                      |
| 🕵 Bce                                                           |                      |
| 10.8/                                                           |                      |
|                                                                 |                      |
|                                                                 |                      |
|                                                                 |                      |
| 1                                                               | Добавить Удалить     |
| D                                                               |                      |
| Разрешения для все                                              | Разрешить Запретить  |
| Полный доступ Недост                                            | гупно (              |
| Изменить                                                        |                      |
| Чтение и выполнение                                             |                      |
| Список содержимого папки                                        |                      |
| Чтение                                                          |                      |
| Запись                                                          |                      |
|                                                                 |                      |
| Чтобы задать особые разрешени<br>параметры, нажмите эту кнопку: | ия или Дополнительно |
|                                                                 |                      |
|                                                                 |                      |
| ОК                                                              | Отмена Примени       |

- Должно появиться окно настройки дополнительных параметров безопасности для папки «Test».
- На рисунке ниже я показал, какая галочка отвечает за наследование прав, и где видно, откуда наследуются права.

| Тип             | Имя                            | Разрешение                             | Унаследовано | Применять к      |
|-----------------|--------------------------------|----------------------------------------|--------------|------------------|
| Paspe.          | . Bce                          | Полный доступ                          | D:N          | Для этой папкі   |
|                 |                                |                                        |              |                  |
|                 |                                |                                        |              |                  |
|                 |                                |                                        |              |                  |
|                 | вить Иом                       | ениль Царалл                           |              |                  |
| Доба            | вить Изм                       | енить Удалит                           | 6            |                  |
| Доба<br>д Насли | вить Изм<br>гдовать от родител | енить Удалит<br>пьского объекта примен | »            | бъектам разрешен |

- Вот эту галочку надо снять, после этого ОС предложит права скопировать, права удалить или отменить действие.
- Надо выбрать «Копировать», потом в окне дополнительных параметров нажать кнопки «Применить» и «ОК».
- После этого на закладке «Безопасность» можно удалить учетную запись «Все» или изменить ее настройки.
- В примере я разрешил доступ к папке пользователям «Admin» и «Родители», запретил доступ пользователю «Дети»

| бщие Доступ Безопасность Н                                                                                                    | Настройка    |             |
|----------------------------------------------------------------------------------------------------|--------------|-------------|
| руппы или пользователи:                                                                                                    |              |             |
| 🤶 Администратор (MICROSOF-9                                                                                                    | 960C1VAdmin) |             |
| 🙎 Дети (MICROSOF-9960C1\Де                                                                                                    | ги)          |             |
| 💈 Родители (MICROSOF-9960C1                                                                                                    | \Родители)   |             |
|                                                                                                    |              |             |
|                                                                                                    |              |             |
|                                                                                                    |              |             |
|                                                                                                    | Побавиль     | Цазанть     |
|                                                                                                    | доодыны      | одалить     |
| Разрешения для Администратор                                                                                                    | Разрешить    | Запретить   |
| Полный доступ                                                                                                    | <b>V</b>     |             |
| Изменить                                                                                                    |              |             |
| Чтение и выполнение                                                                                                    | <b>~</b>     |             |
|                                                                                                    |              |             |
| Список содержимого папки                                                                                                    | <b>~</b>     |             |
| Список содержимого папки<br>Чтение                                                                                                    |              |             |
| Список содержимого папки<br>Чтение<br>Запись                                                                                          |              |             |
| Список содержимого папки<br>Чтение<br>Запись<br>Сообщо воорошения                                                                     |              | H           |
| Список содержимого папки<br>Чтение<br>Запись<br>Пообщо воорошения<br>Чтобы задать особые разрешения                                   | или Да       | полнительно |
| Список содержимого папки<br>Чтение<br>Запись<br>Особщо расрошения<br>Чтобы задать особые разрешения<br>параметры, нажмите эту кнопку: | гили Да      | полнительно |

- В настройках безопасности группу учетных записей от отдельной учетной записи можно отличить по значку: значок группы содержит две головы, значок учетной записи – одну голову.
- Выше по тексту я для упрощения изложения писал «учетная запись Все», но на самом деле это встроенная группа, которая включает все учетные записи.
- Исключить учетную запись из этой группы нельзя. Поэтому, если группу «Все» вместо удаления оставить в настройках безопасности и запретить ей доступ к папке, то в результате получится, что ни один пользователь не будет иметь доступ к папке.
- Такой итог получается в силу большего приоритета запрета прав над разрешением прав.
- В результате такой настройки безопасности папки пользователь из другой ОС без прав администратора не получит доступ в папку «Test».
- Пользователь с правами администратора может получить права на доступ к этой папке после выполнения некоторых действий.
- Это позволяет получить данные в случае сбоя исходной ОС при загрузке другой ОС с жесткого диска или сд/двд.

## THE END

Выполнил Береснев